# Démarrage Rapide

## Nous vous remercions de choisir le LTE Wingle. Le LTE Wingle vous donne accès au réseau sans fil haut débit. A noter

Ce guide est une description sommaire de la présentation et des procédures d'utilisation du LTE Wingle. Pour plus de renseignements sur la gestion des paramètres, consulter la page Web de gestion

### Scénarios de Connexion

Scénario 1 : Un seul appareil accède à l'Internet via un ordinateur

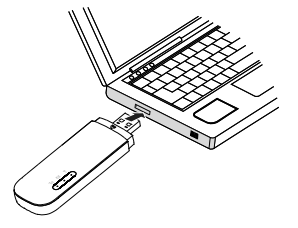

Scenario 2: Plusieurs appareils accèdent à l'Internet via Wi-Fi (connectés à un ordinateur)

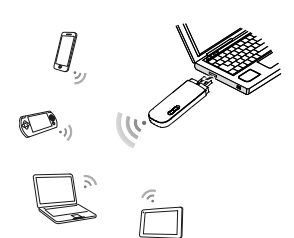

Scenario 3: Plusieurs appareils accèdent à Internet via Wi-Fi (connectés à un adaptateur)

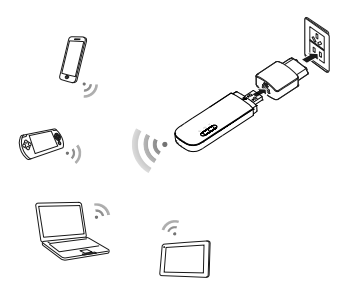

## Connaître Votre LTE Wingle

Les illustrations ci-dessous représentent le LTE Wingle. Ceux-ci sont uniquement à titre indicatif. Le produit réel peut varier.

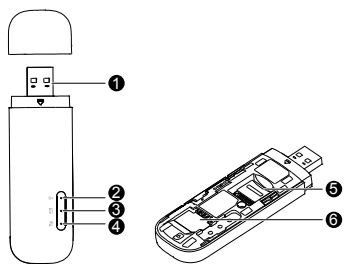

#### 0 Connecteur USB

Connecte le LTE Wingle à l'ordinateur

#### ค Indicateur Wi-Fi

Indique le statut d'un réseau Wi-Fi.

- Vert : La fonction Wi-Fi est activée
- Désactivé : La fonction Wi-Fi est désactivée ou en échec, ou encore le LTE Wingle a été retiré.

#### € Indicateur SMS

Indique le statut d'un SMS

- Vert : La boîte de réception contient des messages non lus.
- Vert clignotant une fois toutes les 2s : La boîte de messages est pleine.
- Désactivé : Le LTE Wingle est éteint, il n'y a pas de messages non lus •

## **1** Indicateur 2G/3G/LTE

Indique le statut du LTE Wingle.

- Vert clignotant deux fois toutes les 2s : Le LTE Wingle est allumé. Vert clignotant une fois toutes les 0,2s : Le logiciel du LTE Wingle est en amélioration. Vert clignotant une fois toutes les 2s : Le LTE Wingle est inscrit sur un réseau 2G. •

- Vert : Le LTE Wingle est connecté à un réseau 2G. Bleu clignotant une fois toutes les 2s : Le LTE Wingle est inscrit sur un réseau 3G. Bleu : Le LTE Wingle est connecté à un réseau 3G. •
- Cyan clignotant une fois toutes les 2s : Le LTE Wingle est inscrit sur un réseau LTE.
- Cyan : Le LTE Wingle est connecté à un réseau 3G+/LTE. Désactivé : Le LTE Wingle est retiré. •

#### Ø Emplacement de carte microSD

Contient la carte microSD.

#### 6 Emplacement de carte SIM

Contient la carte Module Identité d'Abonné (SIM).

## Commencer

- 1. Coulisser le couvercle pour le retirer du LTE Wingle.
- 2. Insérer la carte SIM et la carte microSD dans les emplacements respectifs comme sur le schéma suivant
- 3. Remettre le couvercle à sa place.

1

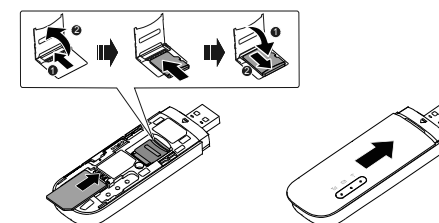

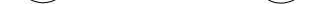

#### A noter :

Ð

- La carte microSD est un accessoire en option. Si celle-ci ne se trouve pas dans le coffret, veuillez vous en procurer une
- Assurez-vous que le bord surélevé de votre carte SIM est correctement aligné avec l'emplacement de la carte SIM et que la carte microSD est insérée selon les directives de l'étiquette à l'emplacement de la carte microSD.
- Ne pas enlever la carte microSD ou la carte SIM lorsque celles-ci fonctionnent. Ceci . pourrait endommager votre carte ainsi que votre LTE Wingle, les données stockées sur la carte pourraient être compromises
- Ne pas utiliser de carte autre que la carte classique ou compatible avec le LTE Wingle Ceci pourrait endommager votre carte ainsi que votre LTE Wingle, les données stockées sur la carte pourraient être compromises.

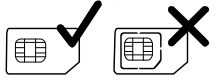

#### Utilisation de l'Adaptateur

Connectez le LTE Wingle au port de l'adaptateur USB et connectez l'adaptateur à une prise secteur.

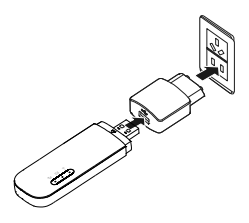

#### A noter :

- Utilisez uniquement des adaptateurs compatibles avec le LTE Wingle et fournis par un fabricant agréé (HW-050100xxW : Le premier x représente U, E, B, A, ou J, selon votre région. Le second x représente le numéro de la génération). Contactez un vendeur agréé pour tous renseignements sur un modèle spécifique d'adaptateur. L'utilisation d'un chargeur incompatible ou celui d'un de fabricant non reconnu peut entraîner le mauvais fonctionnement, l'échec ou un incendie du LTE Wingle. Une telle utilisation annule les garanties, énoncées ou impliquées sur le produit.
- L'adaptateur est un accessoire en option. Si celui-ci ne se trouve pas dans votre coffret, procurez-vous en un séparément.

## Utilisation de Votre LTE Wingle

La procédure d'installation du programme de gestion dépend du système d'opération de votre ordinateur. Les sections suivantes sont basées sur Windows 7.

#### Connexion à un Réseau

1. Connexion du LTE Wingle à l'un des ports USB de votre ordinateur.

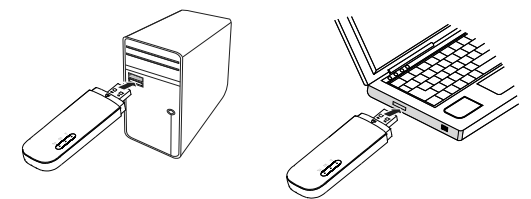

L'assistant d'installation fonctionne automatiquement.

- Lorsque l'installation est complète, la page Web de gestion du LTE Wingle s'affiche et le LTE Wingle se connecte automatiquement au réseau.
- A noter :
- Si l'assistant d'installation ne fonctionne pas automatiquement, trouvez le fichier AutoRun.exe dans le chemin de l'unité centrale et activez le en cliquant deux fois sur le dossier.
- L'identifiant et le mot de passe par défaut de la page Web de gestion est admin.
- Si la fonction de vérification du numéro d'identification personnelle (PIN) de votre carte SIM est activée, connectez-vous à la page Web de gestion, saisissez et sauvegardez votre PIN.
- Si vous n'utilisez pas le nom du point d'accès par défaut (APN), connectez-vous à la page Web de gestion, configurez et sauvegardez les paramètres APN sur la fenêtre de composition de paramètres.
- Si vous accédez au réseau à l'aide du LTE Wingle, ne pas utiliser d'autres appareils pour accéder au réseau car ceci pourrait créer des problèmes.
- Si vous êtes connecté au réseau, allez sur <u>http://192.168.8.1</u> pour vérifier l'état de l'appareil.
- Si vous ne pouvez pas accéder à <u>http://192.168.8.1</u>, déconnectez les autres connexions au réseau telles que les connexions Ethernet ou le Wireless Fidelity (Wi-Fi), retirez ou insérez le LTE Wingle ou encore redémarrez votre ordinateur.

### Déconnexion au Réseau

Retirez le LTE Wingle d de l'ordinateur.

#### A noter :

- Par défaut le LTE Wingle se déconnecte automatiquement du réseau si aucune donnée n'est transférée en 10 minutes.
- Si vous n'avez pas besoin du réseau il est recommandé de retirer le LTE Wingle de l'ordinateur pour réduire le trafic de données.
- Déconnectez la connexion des données du LTE Wingle à partir de la page Web de gestion ou de l'application Mobile.WiFi. Assurez-vous que la connexion des données est déconnectée avant de retirer votre LTE Wingle.

## Installation d'une Connexion Wi-fi

- 1. Assurez-vous que la fonction Wi-Fi du LTE Wingle est activée
- Sélectionnez Démarre (Start) > Panneau de Contrôle (Control Panel) > Réseau et Internet (Network and Internet) > Réseau et Centre de Partage (Network and Sharing Center) > Connecter à un réseau (Connect to a network).
- A noter :

Avant d'établir une connexion Wi-Fi, assurez-vous que l'ordinateur est équipé d'un adaptateur de réseau sans fil. Si l'ordinateur indique une connexion de réseau sans fil, l'adaptateur de réseau sans fil peut être utilisé. Autrement, vérifiez que votre adaptateur de réseau sans fil fonctionne correctement.

 Sélectionnez la connexion de réseau sans fil avec le SSID du LTE Wingle et cliquez sur Connecter (Connect).

#### A noter :

- Si un mécanisme de sécurité est activé pour la connexion du réseau sans fil, saisissez la clé de réseau exacte.
- Le SSID et la clé de réseau sont imprimés sur le LTE Wingle comme sur l'illustration suivante.

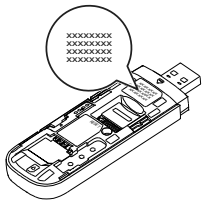

 Attendez qu'une icône de connexion de réseau sans fil s'affiche au coin droit du bas de l'écran d'ordinateur. Une connexion de réseau sans fil est établie.

#### Accès à l'Internet

Vous pouvez accéder à l'Internet dès que la connexion entre votre LTE Wingle et l'appareil Wi-Fi.est établie.

#### A noter :

Par défaut, le LTE Wingle se déconnecte automatiquement d'Internet si vous êtes en itinérance.

#### Exemples 1 : Se connecter à une Console de Jeux (par exemple, PSP) via Wi-Fi

- 1. Sur la PSP, activez le WLAN.
- Choisissez Paramètres (Settings) > Paramètres Réseau (Network Settings).
- Sélectionnez Mode Infrastructure
- (Infrastructure Mode) 4. Sélectionnez Nouvelle Connexion
- (New Connection), et saisissez le nom de la connexion.
- Sélectionnez Balayer (Scan) pour rechercher les réseaux sans fil. Une liste de points d'accès s'affichera sur l'écran.
- 6. Sélectionnez le point d'accès avec le SSID du LTE Wingle et appuyez le

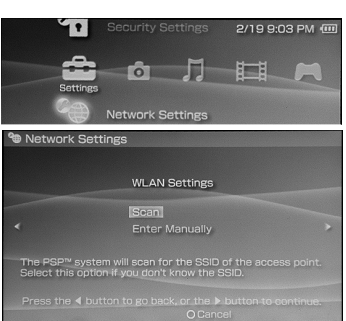

bouton ► sur la PSP. Confirmez le SSID et saisissez la clé de cryptage exacte du réseau sans fil.

- Appuyez sur le bouton ▶ pour aller à l'étape suivante puis appuyez sur le bouton X pour sauvegarder les paramètres.
- Sélectionnez Tester Connexion (Test Connection) pour vérifier si la connexion est réussie.
- 9. Vous pouvez ouvrir le navigateur et accéder au réseau.

| Network Settings                                                                                                    |                                                                                                    |                 |  |
|----------------------------------------------------------------------------------------------------|----------------------------------------------------------------------------------------------------|-----------------|--|
| Select the access point to be used.                                                                                                    |                                                                                                    |                 |  |
| SSID                                                                                                    | Security                                                                                                    | Signal Strength |  |
|                                                                                                    |                                                                                                    |                 |  |
| Steve Hardesty                                                                                                    | None                                                                                                    | 57%             |  |
| Bolkin Pro-N 4384                                                                                                    | None                                                                                                    |                 |  |
| Lipton Home                                                                                                    | WEP                                                                                                    |                 |  |
|                                                                                                    |                                                                                                    |                 |  |
| X Ente<br>Montwork Settings                                                                                                    | r OBack                                                                                                    |                 |  |
| Network Settings                                                                                                    | r O Back                                                                                                    |                 |  |
| Network Settings                                                                                                    | r O Back<br>123456<br>60%                                                                                               |                 |  |
| Network Settings     Connection Name     Signal Strength     SSIC                                                                                                    | r O Back<br>123456<br>60%                                                                                               |                 |  |
| Network Settings     Connection Name     Signal Strength     BSSIC     BSSIC                                                                                                  | <ul> <li>O Back</li> <li>123456</li> <li>60%</li> <li>00:11:50:</li> </ul>                                              | 67:70:95        |  |
| Network Settings                                                                                                    | <ul> <li>O Back</li> <li>123456</li> <li>60%</li> <li>00:11:50:</li> <li>6</li> </ul>                                   | 67:70:95        |  |
| Network Settings                                                                                                    | <ul> <li>O Back</li> <li>123456</li> <li>60%</li> <li>00:11:50:</li> <li>6</li> </ul>                                   | 67:70:95        |  |
| X Entre<br>Network Settings<br>Connection Name<br>Signal Strengtt<br>BSIC<br>Dhame<br>Security<br>IP-Adrose                                                                   | <ul> <li>DBack</li> <li>123456</li> <li>60%</li> <li>00:11:50:</li> <li>6</li> <li>400:</li> <li>192.168.8.1</li> </ul> | 87:70:95        |  |
| X Enter<br>Network Settings<br>Connection Name<br>Signal Strengtt<br>Signal Strengt<br>Signal Strengt<br>Signal Strengt<br>Signal Strengt<br>Channe<br>Security<br>IP Address | <ul> <li>OBack</li> <li>123456</li> <li>60%</li> <li>00:11:50:</li> <li>6</li> <li>192.168.8.1</li> </ul>               | 87:70:95        |  |

## Exemple 2 : Se connecter à une Tablette Ordinateur (par exemple, iPad) via Wi-Fi

- 1. Touchez Paramètres (Settings)> WLAN pour active le WLAN.
- La tablette ordinateur recherche automatiquement les connexions sans fil et affiche la liste des points d'accès.
- **3.** Sélectionnez le point d'accès avec le SSID du LTE Wingle.
- Si requis, saisissez la clé de cryptage exacte du réseau sans fil, et tapez Rejoindre (Join).

(L'icône de verrouillage indique que la clé de cryptage est requise pour la connexion à ce réseau sans fil.)

| Settings                  | WLAN Networks                                                                        |            |
|---------------------------|--------------------------------------------------------------------------------------|------------|
| Airplane Node 💿 🐨         |                                                                                      |            |
| 👻 WLAN                    | WLAN                                                                                 | ON 🔘       |
| Notifications             | Choose a Network                                                                     |            |
| Location Services OF      | v                                                                                    | 4 ° O      |
| Drightness & Wallpoper    |                                                                                      | 4 T D      |
| Picture Frame             |                                                                                      | 4 <b>0</b> |
| General                   | Other                                                                                | >          |
| Cloud (Cloud              | Ask to Join Networks                                                                 | CN 🕞       |
| Mail, Contacts, Calendars | Hnown networks will be joined automatically. It no known networks are available, you |            |
| Twitter                   | we do asses bear ground a                                                            | on reacts. |
| . FaceTime                |                                                                                      |            |
| 🔄 Safari                  |                                                                                      |            |
| Messages                  |                                                                                      |            |
| D Music                   |                                                                                      |            |
| Video                     |                                                                                      |            |
| Photos                    |                                                                                      |            |

#### A noter :

Des appareils Wi-Fi tels que, iPhone, iPod Touch, PS3 et NDSi peuvent accéder à l'Internet via le LTE Wingle. Pour des opérations spécifiques, se reporter au guide de l'utilisateur.

#### Voir les Informations du Service

Allez sur http://192.168.8.1 pour voir les informations de service.

#### **Restaurer les Défauts d'Usine**

Si vous doutez des paramètres que vous avez configurés ou modifiés, vous pouvez rétablir aux paramètres par défaut fournis avec LTE Wingle et reconfigurer l'appareil.

Pour rétablir aux paramètres par défaut, connectez le LTE Wingle à un ordinateur ou à une prise secteur, maintenez le bouton Réinitialisation appuyé pendant 2 secondes.

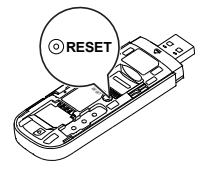

#### A noter :

Rétablir aux défauts d'usine supprime tous les paramètres définis par l'utilisateur de l'appareil et rétablit tous les réglages sur la page de gestion Web à ceux par défaut.